## Belépés a Zoom felületére

Az aukció kezdete előtt 1 órával, Ön emailben értesítést fog kapni, hogy a Zoom közvetítés hamarosan kezdődik.

Az aukció kezdete előtt már néhány perccel érdemes megnyitnia a belépési felületet. Ezt az alábbi módon tudja megtenni:

## 1. Kattintson az emlékeztető e-mailben szereplő linkre: Click Here to Join

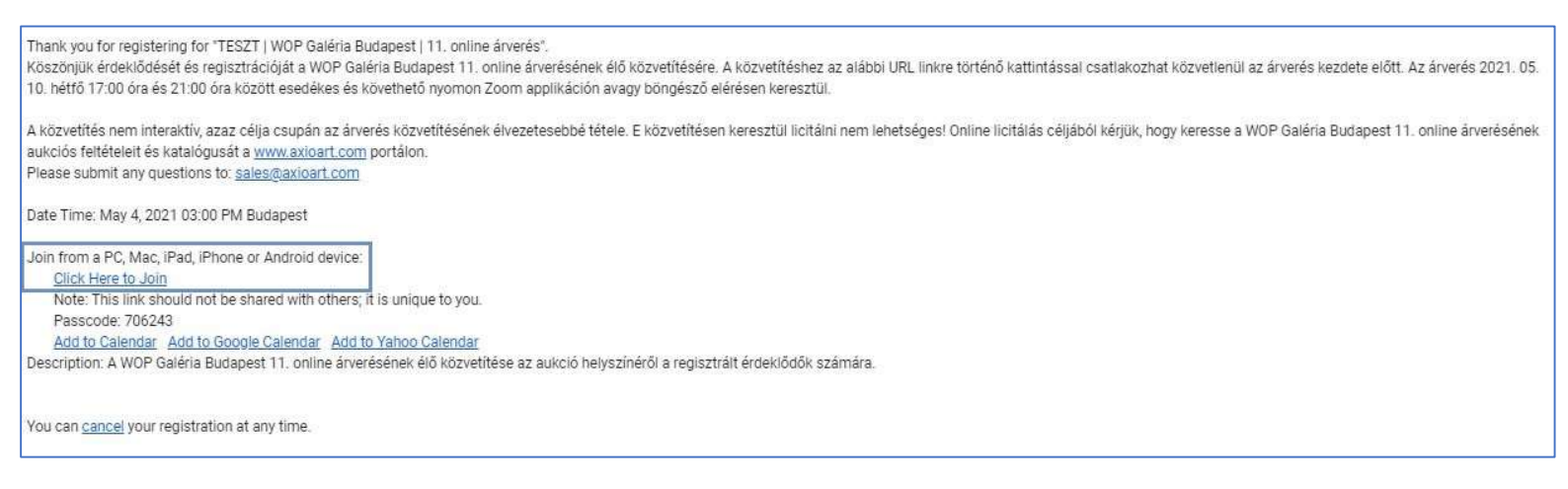

2. A linkre kattintva az alábbi felületet fogja látni, kattintson a ,A(z) Zoom Meetings megnyitása' gombra vagy a ,Launch Meeting' gombra:

| https://us02web.zoom.us/w/83407 | 952650?tk=dWDKfBf1Ptk6APYD3SxjqeFjCXVUgLY2AyipcDu9SbY.DQIAAAATa4BbChY2R3ZMV0ZKeFFTZU9td1pyallsdW9BAAAAAAAAAAAAAAAAAAAAAAAAAAAAAAAAAAAA                                                                          | АААААААААААААААА  |
|---------------------------------|----------------------------------------------------------------------------------------------------|-------------------|
| zoom                            | A(z) https://us02web.zoom.us meg akarja nyitni ezt az alkalmazást.  Engedélyezze, hogy a(z) us02web.zoom.us az ilyen típusú linkeket mindig a társított alkalmazással nyissa meg  A(z) Zoom Meetings megnyitása | Support English - |
|                                 | Click <b>Open Zoom Meetings</b> on the dialog shown by your browser                                                                                                    |                   |
|                                 | If you don't see a dialog, click Launch Meeting below                                                                                                    |                   |
|                                 | Don't have Zoom Client installed? Download Now                                                                                                    |                   |

3. Amennyiben a közvetítés még nem indult el, az alábbi ablakot fogja látni, várjon a közvetítés indításáig, a közvetítés automatikusan el fog indulni:

| 200m |                              |                           | Support Englis |
|------|------------------------------|---------------------------|----------------|
|      |                              |                           |                |
|      | Zoom Cloud Meetings          | — — X                     |                |
|      |                              | - ×                       |                |
|      | O Please wait for the hos    | st to start this webinar. |                |
|      | Start: 3:00 F                | РМ                        |                |
|      | TESZT   WOP Galéria Budapest | t   11. online árverés    |                |
|      | Test My Spe                  | eaker                     |                |
|      | Version: 5.4.0 (586          | 636.1026)                 |                |

4. A közvetítés indulásakor látni és hallani fogja az aukció vezetőjét. Kérjük, kapcsolja be hangszóróját, erősítse fel a hangerőt, amennyiben nem hallja a közvetítést!

Az ablak jobb alsó sarkában a Piros Leave gombra kattintva bármikor kiléphet a közvetítésből!

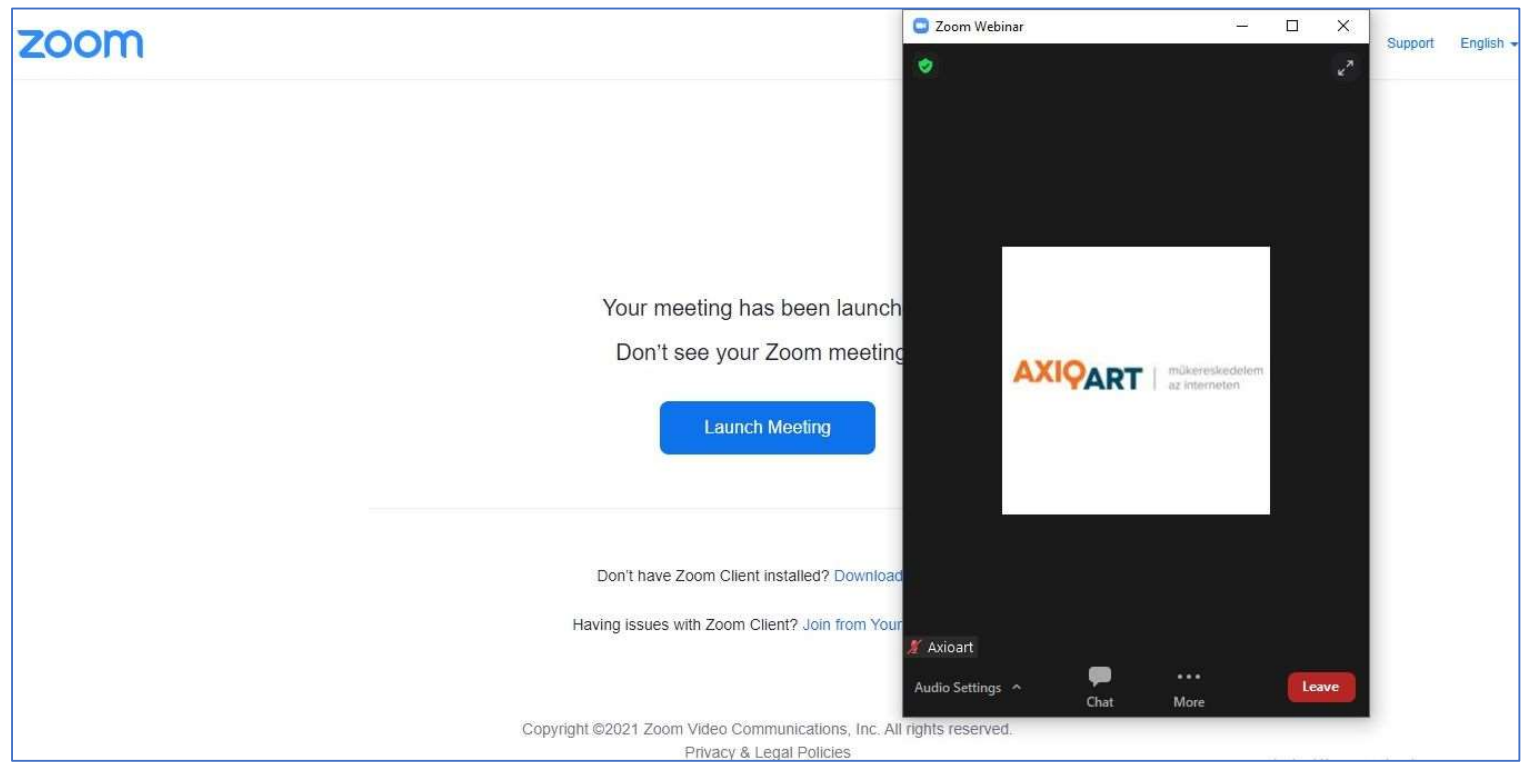